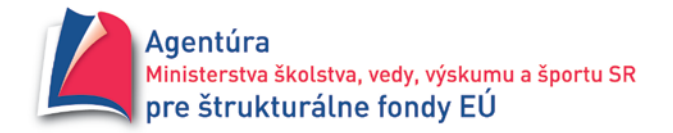

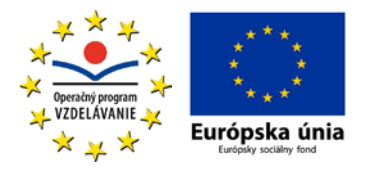

#### Aktualizácia č. 1 k Usmerneniu č. 5/2011 operačný program Vzdelávanie

| Názov:             | Usmernenie pre prijímateľov k vypĺňaniu a predkladaniu pracovných<br>výkazov a kumulatívnych mesačných výkazov práce |
|--------------------|----------------------------------------------------------------------------------------------------|
| Aktualizácia číslo | : 1                                                                                                    |
| Určené pre:        | vysoké školy, univerzity a ústavy Slovenskej akadémie vied, ktoré sú<br>prijímateľmi NFP v rámci OP Vzdelávanie      |
| Vydáva:            | Agentúra Ministerstva školstva, vedy, výskumu a športu SR pre<br>štrukturálne fondy EÚ                               |
| Počet príloh:      | 1                                                                                                    |
| Dátum vydania :    | 06. 12. 2011                                                                                                    |
| Dátum účinnosti:   | 01. 01. 2012                                                                                                    |

Schválil:

Ing. Alexandra Drgová generálna riaditeľka

# Usmernenie pre prijímateľov k vypĺňaniu a predkladaniu pracovných výkazov a kumulatívnych mesačných výkazov práce

Vzhľadom na administratívnu náročnosť vypĺňania a predkladania výkazov práce jednotlivými osobami zapojenými do implementácie projektov v rámci operačného programu Vzdelávanie bol Agentúrou Ministerstva školstva, vedy, výskumu a športu SR pre štrukturálne fondy EÚ (ďalej len "ASFEU") vytvorený elektronický systém určený na zjednodušenie týchto činností.

Prijímateľ je na základe tohto usmernenia povinný zabezpečiť **od 1. januára 2012** elektronické vypĺňanie a predkladanie individuálnych pracovných výkazov (ďalej len "PV") a kumulatívnych mesačných výkazov práce (ďalej len "KMVP") osôb zapojených do implementácie projektu. Uvedené sa týka všetkých fyzických osôb, ktoré sú súčasťou personálnych matíc jednotlivých projektov, t. j. pracovníkov prijímateľa pracujúcich na základe pracovnej zmluvy, dohôd mimo pracovného pomeru alebo iných pracovnoprávnych vzťahov. Usmernenie sa nevzťahuje na externé dodávky služieb. Prijímatelia majú povinnosť predkladať pracovné výkazy na externé dodávky služieb v súlade s aktuálnou verziou Príručky pre prijímateľa NFP operačný program Vzdelávanie. Povinnosť elektronicky vypĺňať a predkladať PV a KMVP sa vzťahuje na pracovné výkazy za mesiac január 2012 a neskôr, t. j. KMVP za obdobie pred 1. januárom 2012 je možné predložiť klasickým spôsobom (vyplnené v MS Excel) v zmysle platnej Príručky pre prijímateľa NFP operačný program Vzdelávanie.

Pre zabezpečenie tohto kroku budú všetkým prijímateľom zaslané prihlasovacie údaje osôb nachádzajúcich sa v personálnych maticiach jednotlivých projektov. KMVP vytvorené klasickým spôsobom (vyplnené v MS Excel) nebudú po 1. januári 2012 zo strany ASFEU akceptované.

Internetová stránka s adresou <u>http://www.asfeu.sk/pracovne-vykazy/</u> je určená na elektronické zadávanie PV a KMVP a zároveň ich elektronické odosielanie do ASFEU. Prílohou č. 1 tohto usmernenia je Manuál pre elektronické vypĺňanie PV a KMVP, ktorý detailne popisuje jednotlivé kroky potrebné k elektronickému vyplneniu a predloženiu PV a KMVP. V prípade aktualizácie tohto manuálu, bude aktualizovaná verzia k dispozícii na uvedenej internetovej stránke.

Prijímatelia sú v zmysle Prílohy č. 1 tohto usmernenia povinní po vyplnení PV a KMVP a jeho elektronickom odoslaní do ASFEU zabezpečiť vytlačenie daného PV a KMVP. Po podpise PV a KMVP oprávnenými osobami sa tieto stávajú prílohou k relevantnej Žiadosti o platbu.

Nadobudnutím účinnosti tejto aktualizácie usmernenia stráca účinnosť Usmernenie č. 5/2011 vydané dňa 28.07.2011 a zároveň dopĺňa názov usmernenia.

Zároveň si dovoľujeme prijímateľov upozorniť, že na základe čl. 1, ods. 3 Všeobecných zmluvných podmienok k Zmluve o poskytnutí NFP je prijímateľ povinný zaslať zmenenú Personálnu maticu v lehote 7 dní od zmeny pôvodných/predchádzajúcich údajov. Bez včasného zaslania zmenenej Personálnej matice nebude možné zo strany prijímateľa zadávať elektronicky PV a MKVP, nakoľko možnosť ich zadávania je podmienená pridaním novej/zmenenej osoby do elektronického systému zo strany ASFEU a zaslaním prihlasovacích údajov prijímateľovi.

# Evidencia pracovných výkazov

Manuál pre prácu s informačným systémom

AGENTÚRA MINISTERSTVA ŠKOLSTVA, VEDY, VÝSKUMU A ŠPORTU SR PRE ŠTRUKTURÁLNE FONDY EÚ

# Evidencia pracovných výkazov

Manuál pre prácu s informačným systémom

## Obsah

| VSTUP DU INFORMACINERIO STSTEM (DALEJ LEN 13) |
|-----------------------------------------------|
| MÔJ PROFIL                                    |
| KALENDÁR                                      |
| VÝSTUPY                                       |

## Vstup do informačného system (ďalej len "IS")

Do IS pre spracovávanie pracovných výkazov a kumulatívnych mesačných výkazov prác je potrebné mať nainštalovaný jeden z prehliadačov webových stránok (napr. Mozilla Firefox, Internet Explorer, Google Chrome, a pod.). IS sa nachádza na adrese <u>www.asfeu.sk/pracovne-vykazy/</u>.

Po zobrazení uvedenej stránky je potrebné zadať ID používateľa a jeho heslo, do prihlasovacieho formulára (obrázok č. 1). O výsledku spracovania prihlasovacích údajov IS je používateľ informovaný hláškou IS (ďalej len "hláška") (obrázok č. 2). IS na základe výsledku spracovania môže používateľovi zobraziť nasledujúce texty hlášky:

- Prihlásenie bolo úspešné!
- Pokus o neoprávnený prístup!
- Chýba ID používateľa alebo Heslo!
- Zadané ID používateľa alebo Heslo nie je správne!

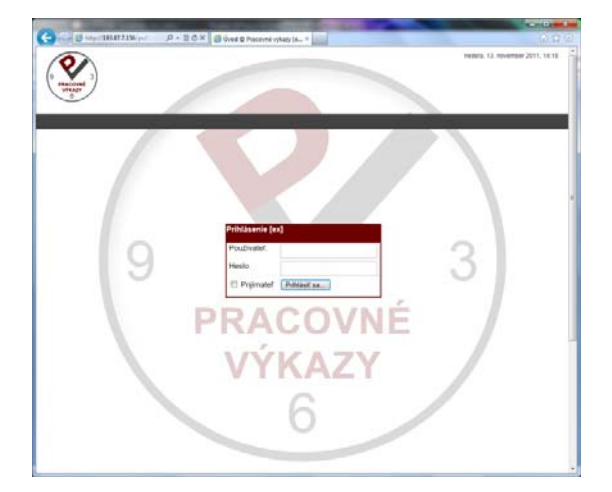

Obrázok č. 1: Prihlasovací formulár IS

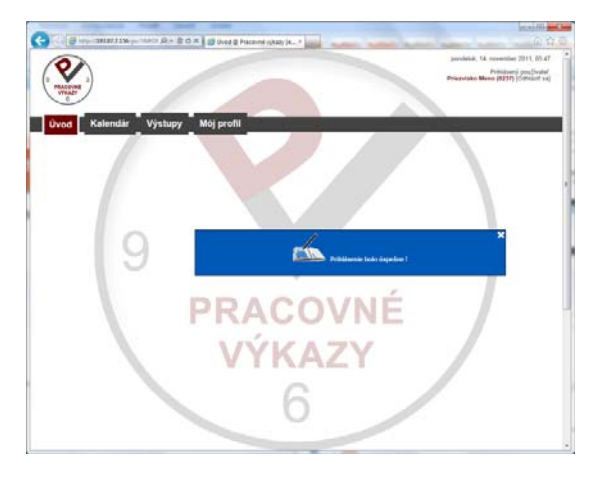

Obrázok č. 2: Hláška IS po spracovaní prihlasovacích údajov.

Po úspešnom prihlásení je používateľovi dostupné menu IS, v ktorom sa nachádza:

- Úvod úvodná stránka IS, s aktuálnymi informáciami pre používateľa;
- Kalendár stránka na samotné vkladanie pracovných aktivít v jednotlivých dňoch;
- Výstupy stránka pre generovanie Kumulatívnych mesačných výkazov prác a pracovných výkazov s možnosťou ich zobrazovania, tlače, ukladania a odosielania;

Môj profil – v tejto časti IS si používateľ môže nastaviť tzv. prednastavené hodnoty, ktoré mu budú automaticky ponúkané pri vkladaní pracovných aktivít pre jednotlivé dni, používateľ tu má možnosť meniť svoje základné údaje (titul pred menom, titul za menom, heslo, a i.) a najdôležitejšou časťou tejto stránky je definícia činností, t. j. zadefinovanie, ktorá činnosť je na aký pracovný pomer a pod.

#### Môj profil

V sekcii "Môj profil" si môže používateľ nadefinovať pracovné činnosti, prednastavené hodnoty a základné údaje o používateľovi.

|                    |                             |                      | and increased, the set of | 1000                  |                                                            |
|--------------------|-----------------------------|----------------------|---------------------------|-----------------------|------------------------------------------------------------|
| ) 🕘 🏉 htt          | tp://193.87.7.156/pv/?MOD 🔎 | 👻 🗟 🗙 🔏 Môj profil @ | Pracovné výka… ×          |                       | <u>ن</u>                                                   |
|                    | <b>`</b>                    |                      |                           |                       | nedella, 13. november 2011, 14:2                           |
|                    | 3)                          |                      |                           |                       | Prihlásený používate<br>Priezvisko Meno (8237) [Odhlásiť s |
| PRACOVNÉ<br>VÝKAZY |                             |                      |                           |                       |                                                            |
| 6                  |                             |                      |                           |                       |                                                            |
| Úvod               | Kalendár Výstu              | IDV Môi profil       |                           |                       |                                                            |
| _                  |                             |                      |                           |                       |                                                            |
|                    |                             |                      |                           |                       |                                                            |
| Pracovn            | é činnosti                  |                      |                           |                       |                                                            |
| contract           | Typ činnosti                | Obdahia              | DriifmataVerganizésia     | Dreiskt I Nézeu pezís |                                                            |
| ID                 | Právny vzťah                | Obdoble              | Prijimater/organizacia    | Projekt   Nazov pozic | le                                                         |
|                    | vyber                       | •                    |                           |                       |                                                            |
|                    | vyber                       | -                    |                           |                       | *                                                          |
|                    |                             |                      |                           |                       |                                                            |
| Prednas            | tavene hodnoty              |                      |                           |                       |                                                            |
| Od (hh:mm)         | Do (hh:mm) Pracovná čin     | inosť                | Prerušenie                |                       |                                                            |
|                    |                             |                      | •                         |                       | •                                                          |
|                    |                             |                      |                           |                       |                                                            |
| Popis práce        |                             |                      |                           |                       | -                                                          |
|                    |                             |                      |                           |                       | Ŧ                                                          |
| Miesto práce       | ;                           |                      |                           |                       |                                                            |
| Obed               | odpočítať                   | -                    |                           |                       |                                                            |
|                    |                             |                      |                           | •                     |                                                            |
| Moje úda           | aje                         | <b>V</b>             |                           |                       |                                                            |
|                    | _                           |                      |                           |                       |                                                            |
| Titul pred me      | enom:                       |                      |                           |                       |                                                            |
| Mono:              |                             |                      | Meno                      |                       |                                                            |
| meno.              |                             |                      |                           |                       |                                                            |
| Driozwieko         |                             |                      | Delandat                  |                       |                                                            |
| Priezvisko:        |                             |                      | Priezvisko                |                       |                                                            |

Obrázok č. 3: Sekcia IS Môj profil.

#### Pracovné činnosti

V tejto časti si používateľ nastaví pracovné činnosti a to z hľadiska typu pracovného pomeru a pod. Používateľ si musí vybrať z Pracovnej pozície pre ŠF EÚ a pracovnej pozície mimo ŠF

EÚ, či sa jedná o hlavný pracovný pomer, o dohodu, resp. iný druh činnosti. K vybranej skupine priradí používateľ funkciu z personálnej matice, alebo vpíše názov pozície ak sa nejedná o pracovnú pozíciu pre ŠF EÚ. Údaje používateľ uloží kliknutím na . Zoznam uložených údajov sa mu zobrazuje v tabuľke pod formulárom (obrázok č. 4). V prípade potreby môže daný záznam používateľ zmazať kliknutím na v tom istom riadku.

|                    | and the second second     | -                        | Conception of the local division of the local division of the loca |                              |                                                   |
|--------------------|---------------------------|--------------------------|----------------------------------------------------------------------------------------------------|------------------------------|---------------------------------------------------|
| 🕘 🏉 http://1       | 93.87.7.156/pv/?MOD 🔎 👻 📓 | 🕈 🖒 🗙 🏉 Môj profil @ P   | racovné výka… ×                                                                                                    |                              | ណ៍ ជំ                                             |
|                    |                           |                          |                                                                                                    | nedeľa, 13.                  | november 2011, 14:22                              |
|                    |                           |                          |                                                                                                    | Priezvisko Me                | Prihlásený používateľ:<br>no (8237) [Odhlásiť sa] |
| PRACOVNÉ<br>VÝKAZY |                           |                          |                                                                                                    |                              |                                                   |
| 6                  |                           |                          |                                                                                                    |                              |                                                   |
| Úvod Ka            | lendár Výstupy            | Môi profil               |                                                                                                    |                              |                                                   |
|                    |                           |                          |                                                                                                    |                              |                                                   |
|                    |                           |                          |                                                                                                    |                              |                                                   |
| Pracovné č         | innosti                   |                          |                                                                                                    |                              |                                                   |
| contract Ty        | p činnosti                | Obdobie                  | Prijímateľ/organizácia                                                                                                    | Projekt   Názov pozície      |                                                   |
| ID PI2             | avny vztan                |                          |                                                                                                    |                              |                                                   |
| \                  | vyber                     | •<br>•                   |                                                                                                    |                              |                                                   |
| Pra                | acovná pozícia ŠE EÚ      |                          | •                                                                                                    |                              |                                                   |
| 1 hla              | vný pracovný pomer        | 2011-11-08 —             | ASFEU (ICO)                                                                                                    | 9876543210   vedúci projektu |                                                   |
| Prednastav         | ené hodnoty               |                          |                                                                                                    | 3                            |                                                   |
| Od (hh:mm) Do (    | (hh:mm) Pracovná činnosť  | ,                        |                                                                                                    | Prerušenie                   |                                                   |
| 007 000 15         | 000 HPP ŠF EÚ   98        | 76543210   vedúci projek | tu   ASFEU (IČO)   2011-11-08 -                                                                                                    | ▼ práca                      | •                                                 |
| Popis práce        |                           |                          |                                                                                                    |                              | ,<br>,                                            |
| Miesto práce       | ASFEU, Bratislava         |                          |                                                                                                    |                              |                                                   |
| Obed               | odpočítať 11 30           | - 12 000                 |                                                                                                    |                              |                                                   |
| Moje údaje         |                           |                          | 6                                                                                                    |                              |                                                   |
| Titul pred menom   | :                         |                          |                                                                                                    |                              |                                                   |
| Meno:              |                           |                          | Meno                                                                                                    |                              |                                                   |
| Priezvisko:        |                           |                          | Priezvisko                                                                                                    |                              |                                                   |
| Priezvisko:        |                           |                          | Priezvisko                                                                                                    |                              |                                                   |

Obrázok č. 4: Sekcia IS Môj profil.

#### Prednastavené hodnoty

V tejto časti sekcie si môže používateľ IS nadefinovať hodnoty, ktoré sa mu môžu pri ďalšom používaní IS automaticky vyplňovať do formulárov. Údaje používateľ uloží kliknutím na tie sa budú stále zobrazovať vo formulári (obrázok č. 5) a môže ich kedykoľvek meniť či mazať.

| 1 Pracovr<br>hlavný p                              | ná pozícia ŠF EÚ<br>pracovný pomer         | 2011-11-08 —                 | ASFEU (IČO)                                                  | 9876543210   vedúci projektu | 8          |
|----------------------------------------------------|--------------------------------------------|------------------------------|--------------------------------------------------------------|------------------------------|------------|
| Prednastaven                                       | é hodnoty                                  |                              |                                                              |                              |            |
| Od (hh:mm) Do (hh:m                                | m) Pracovná činnos                         | ť                            |                                                              | Prerušenie                   |            |
| 007 000 15 0                                       | 100 HPP ŠF EÚ   98                         | 876543210   vedúci projek    | tu   ASFEU (IČO)   2011-11-08 -                              | ▼ práca                      | •          |
| Popis práce                                        |                                            |                              |                                                              |                              | ^ <b>•</b> |
| Miesto práce                                       | ASEEU Bratislava                           |                              |                                                              |                              | *          |
| Obed                                               | odpočítať 11 30                            | - 12 000                     |                                                              |                              |            |
| Maia Adaia                                         |                                            |                              |                                                              |                              |            |
| vioje udaje                                        |                                            |                              |                                                              |                              |            |
| Titul pred menom:                                  |                                            |                              |                                                              |                              |            |
| Meno:                                              |                                            |                              | Meno                                                         |                              |            |
| Priezvisko:                                        |                                            |                              | Priezvisko                                                   |                              |            |
| Titul za menom:                                    |                                            |                              |                                                              |                              |            |
| E-mail:                                            |                                            |                              | meno.priezvisko@                                             | )domena.tld                  | E          |
| Čas do automatického                               | odhlásenia (sekundy)                       | :                            | 9999                                                         |                              |            |
| Nové heslo:                                        |                                            |                              |                                                              |                              |            |
| Nové heslo - znovu                                 |                                            |                              |                                                              |                              |            |
| Ak sa nezadá "Nové he:<br>Meno a Priezvisko nie je | slo" a "Nové heslo znovu<br>e možné meniť! | ı", heslo nebudé zmenené, al | Uložiť moje údaje<br>le profil bude upravený podľa požiadavk | у.                           |            |
|                                                    |                                            |                              | U                                                            |                              |            |

Obrázok č. 5: Sekcia IS Môj profil.

#### Moje údaje

Používateľ si v tejto časti sekcie IS môže upravovať základné údaje o ňom, ktoré sú pri ďalšej práci s IS používané. Ide o tituly, e-mailovú adresu, heslo a čas do automatického odhlásenia pri neaktívnosti používateľa v IS. Meno a priezvisko sú údaje pevne stanovené a môžu ich upravovať iba projektoví manažéri ASFEU. Z bezpečnostného dôvodu je používateľ povinný:

- používať heslo obsahujúce minimálne 8 znakov (alfanumerické znaky a aspoň jeden symbol),
- nastaviť si čo najkratší čas do automatického odhlásenia pri neaktivite.

## Kalendár

|                           | Call Inc. and                     |                          | a lange of the second second se |    | 10.00                |                                                                                      |
|---------------------------|-----------------------------------|--------------------------|----------------------------------------------------------------------------------------------------|----|----------------------|--------------------------------------------------------------------------------------|
| C C Attp://193.87         | .7.156/pv/?MOD ♀ 營 ℃              | 🗡 🥔 Kalendár @ Prace     | ovné výkaz ×                                                                                                    |    |                      |                                                                                      |
| 9 PRACOVNÉ<br>VÝKAZY<br>6 |                                   |                          |                                                                                                    |    | nedeĭa<br>Priezviska | a, 13. november 2011, 14:27<br>Prihlásený používateľ:<br>o Meno (8237) [Odhlásiť sa] |
| Úvod Kalen                | dár Výstupy                       | Môj profil               |                                                                                                    | _  |                      |                                                                                      |
| «                         |                                   |                          | november 2011                                                                                                    | )  |                      | »                                                                                    |
| Po                        | Ut                                | St                       | Št                                                                                                    | Pi | So                   | Ne                                                                                   |
|                           | <b>1</b><br>07:00 - 15:00 sviatok | 2<br>07:00 - 15:00 práca | 3<br>07:00 - 12:00 práca<br>12:00 - 16:30 služobne<br>(v meste)                                                                                                    | 4  | 5                    | 6                                                                                    |
| 7                         | 8                                 | 9                        | 10                                                                                                    | 11 | 12                   | 13                                                                                   |
| 14                        | 15                                | 16                       | 17                                                                                                    | 18 | 19                   | 20                                                                                   |
| 21                        | 22                                | 23                       | 24                                                                                                    | 25 | 26                   | 27                                                                                   |
| 28                        | 29                                | 30                       | 6                                                                                                    |    |                      |                                                                                      |
|                           |                                   |                          |                                                                                                    |    |                      |                                                                                      |

Táto časť IS je určená pre zadávanie pracovných aktivít do prehľadného kalendára.

Obrázok č. 6: Sekcia Kalendár.

Pre zadanie aktivity je potrebné kliknúť na deň, kedy sa aktivita udiala. Otvorí sa nové okno s formulárom na zadanie aktivity a výpisom aktivít za daný deň (obrázok č. 7 a 8).

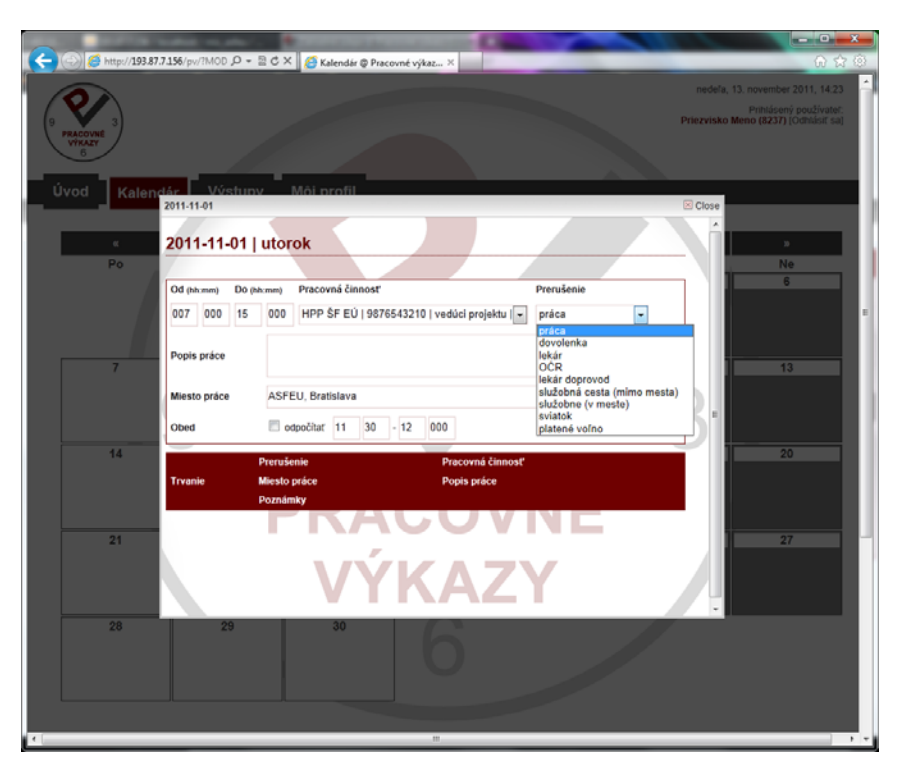

Obrázok č. 7: Okno dňa s formulárom na zadanie aktivity.

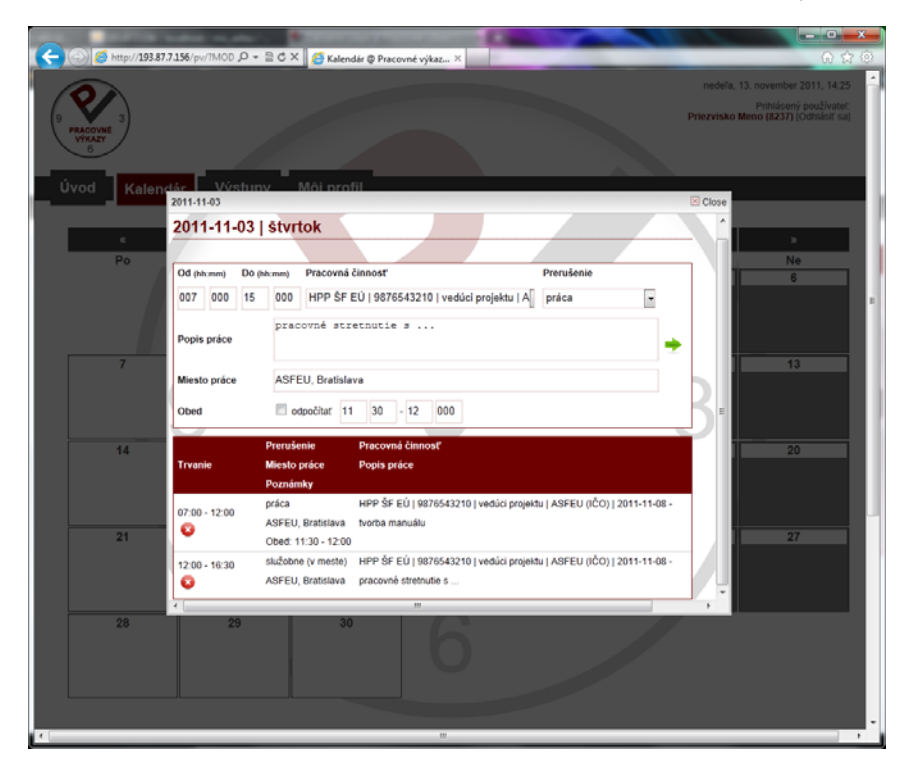

Obrázok č. 8: Okno dňa s formulárom na zadanie aktivity a výpisom aktivít za daný deň.

#### Výstupy

Výstupom sa v tomto IS myslí Kumulatívny mesačný výkaz prác (ďalej len "KMVP") a Pracovné výkazy (ďalej len "PV") v ňom zahrnuté. Vybraním mesiaca (obdobia) a kliknutím na vygeneruje KMVP a PV. KMVP sa zobrazia v prehľadnej tabuľke. PV za dané obdobie zobrazíte po kliknutí na riadok KMVP.

| Metric/19387.7.156/pv/?MOD P ~ R C × Pracovné výkazy × Pracovné výkazy × Avy A kalendár Výstupy Môj profil | û ☆<br>nedeľa, 13. november 2011, 14:27<br>Prihlásený používateľ:<br>Priezvisko Meno (8237) [Odhlásiť sa] |
|----------------------------------------------------------------------------------------------------|----------------------------------------------------------------------------------------------------|
| Výkazy<br>6<br>vod Kalendár Výstupy Môj profil                                                             | nedeľa, 13. november 2011, 14:27<br>Prihlásený používateľ:<br>Priezvisko Meno (8237) [Odhlásiť saj        |
| vod Kalendár Výstupy Môj profil                                                                            | Prihlásený používateľ:<br>Priezvisko Meno (8237) [Odhlásiť sa]                                            |
| racowe<br>yrkazy<br>6<br>vod Kalendár Výstupy Môj profil                                                   | Priezvisko Meno (8237) [Ödhlásiť sa]                                                                      |
| vod Kalendár Výstupy Môj profil                                                                            |                                                                                                    |
| vod Kalendár Výstupy Môj profil                                                                            |                                                                                                    |
| vod Kalendár Výstupy Môj profil                                                                            |                                                                                                    |
|                                                                                                    |                                                                                                    |
|                                                                                                    |                                                                                                    |
|                                                                                                    |                                                                                                    |
|                                                                                                    |                                                                                                    |
| /generované výkazy                                                                                         |                                                                                                    |
|                                                                                                    |                                                                                                    |
| vyber                                                                                                    | -                                                                                                    |
| vyber<br>tvonosovať výkazy, za obdobio: japuár 2011                                                        | ▲<br>                                                                                                    |
| vgenerovať výkazy za obdobie: február 2011                                                                 |                                                                                                    |
| ýgenerovať výkazý za obdobie: marec 2011                                                                   |                                                                                                    |
| ygenerovať výkazy za obdobie: apríl 2011                                                                   |                                                                                                    |
| ygenerovať výkazy za obdobie: máj 2011                                                                     |                                                                                                    |
| ygenerovat vykazy za obdobie: jun 2011                                                                     |                                                                                                    |
| ygenerovat výkazy za obdobie, juli z011                                                                    |                                                                                                    |
| ygenerovat výkazy za obdobie september 2011                                                                | =                                                                                                    |
| vgenerovať výkazy za obdobie: október 2011                                                                 | -                                                                                                    |
| vgenerovať výkazy za obdobie: november 2011                                                                |                                                                                                    |
| ygenerovať výkazy za obdobie: december 2011                                                                |                                                                                                    |
| ygenerovať výkazy za obdobie: január 2012                                                                  |                                                                                                    |
| ygenerovať výkazy za obdobie: február 2012                                                                 |                                                                                                    |
| ygenerovat vykazy za obdobie: mareć 2012                                                                   |                                                                                                    |
| ygenerovat výkazy za obdobie: apříl 2012                                                                   |                                                                                                    |
| ygenerovat výkazý za obdobie: jín 2012<br>Vinenerovať výkazy za obdobie: jín 2012                          |                                                                                                    |
| výgenerovať výkazy za obdobie: júl 2012                                                                    |                                                                                                    |
| ýgenerovať výkazy za obdobie: august 2012                                                                  |                                                                                                    |
| ýgenerovať výkazy za obdobie: september 2012                                                               |                                                                                                    |
| ygenerovať výkazy za obdobie: október 2012                                                                 |                                                                                                    |
| ygenerovať výkazy za obdobie: november 2012                                                                |                                                                                                    |
| ygenerovat vykazy za obdobie: december 2012                                                                |                                                                                                    |
| ygeneroval vykazy za obdobie jahrudi z013<br>Vraneroval vykazy za obdobie fabruće 2013                     |                                                                                                    |
| ygeneroval vykazy za oddobie marec 2013                                                                    |                                                                                                    |
| ýgenerovať výkazy za obdobie: apríl 2013                                                                   |                                                                                                    |
| ygenerovať výkazy za obdobie: máj 2013                                                                     | *                                                                                                    |
|                                                                                                    |                                                                                                    |
|                                                                                                    |                                                                                                    |
|                                                                                                    |                                                                                                    |
|                                                                                                    |                                                                                                    |
|                                                                                                    |                                                                                                    |

Obrázok č. 9: Sekcia Výstupy

Kliknutím na 🛄 si používateľ zobrazí náhľad KMVP alebo PV.

Po ukončení zadávania aktivít do kalendára je potrebné výstupy za jednotlivé obdobie systémovo odoslať kliknutím na . Po takomto odoslaní už nie je možné v danom období pridávať, meniť či mazať akúkoľvek aktivitu. Po systémovom odoslaní je potrebné si tieto

výstupy vytlačiť kliknutím na , vyplniť dátumy odovzdania a prevzatia vykonaných činností, resp. prác. Zároveň sa oprávnené osoby vlastnoručne podpíšu (nie je možné použiť faximile pečiatky). Uvedené dátumy sa vypĺňajú ručne.

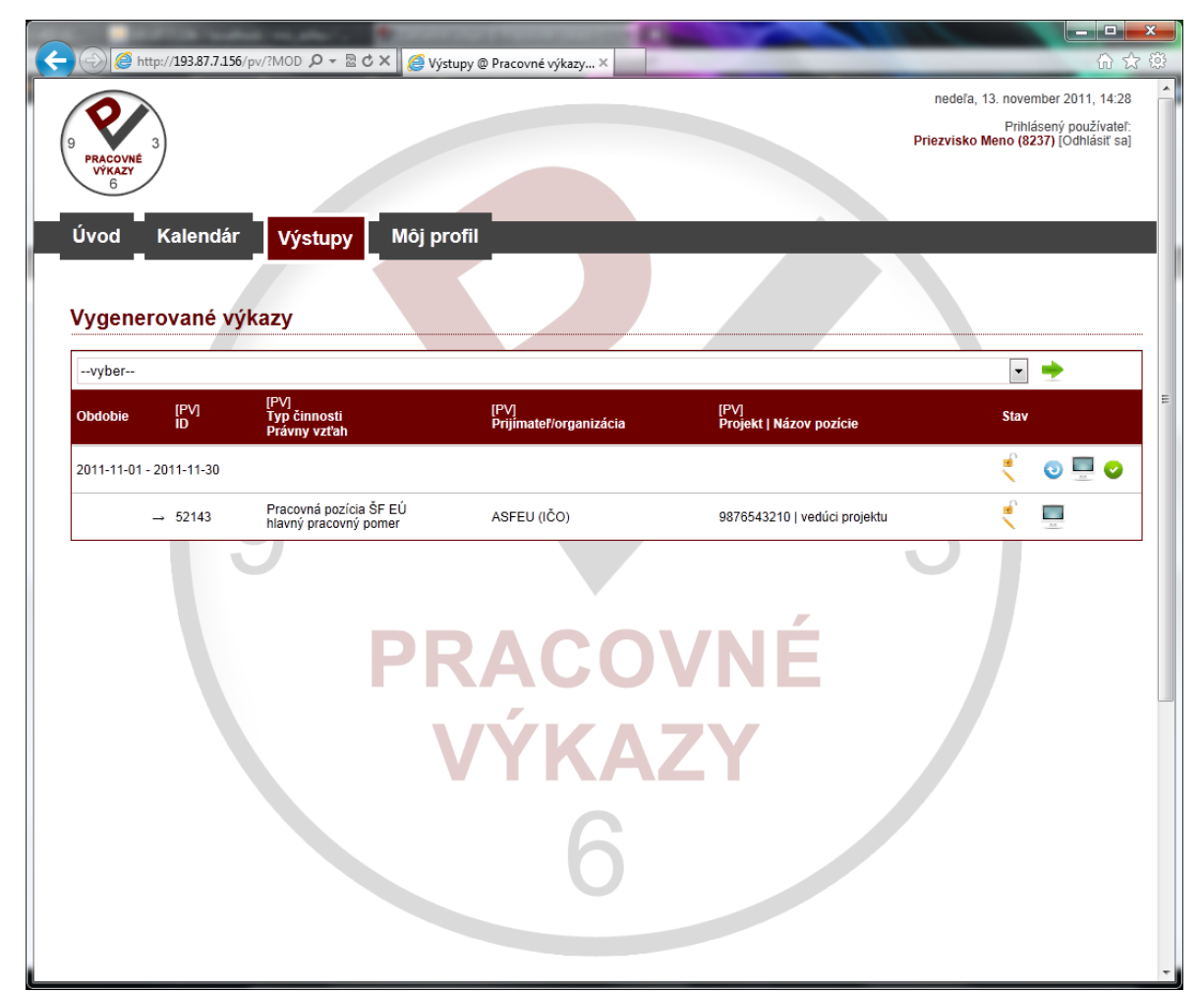

Obrázok č. 10: Sekcia Výstupy.